# UPUTE ZA ISPUNJAVANJE PRIJAVNOG OBRASCA ZA KA171 PROJEKTE,

## POZIV 2023.

Prijavni obrasci dostupni su na <u>službenim internetskim stranicama Europske komisije za programe</u> <u>Erasmus+ i Europske snage solidarnosti</u>.

SAVJET! lako je krajnji rok za prijavu 23. veljače 2023. do 12:00 sati prema briselskom vremenu, kako biste izbjegli moguće tehničke poteškoće zbog preopterećenosti platforme savjetujemo da podnošenje prijave započnete pravovremeno te da prijavu predate nekoliko dana prije službenog roka za podnošenje.

Platformi za ispunjavanje prijavnog obrasca pristupate EU Login računom.

Za pristup prijavi za KA171 projekte odabirete *Erasmus+ Opportunities*  $\rightarrow$  *Mobility of higher education students and staff supported by external policy funds (KA171-HED).* 

|                                           | Europska      | × | Home Register or login 🕖 👦                                                                                                    |  |  |  |  |  |
|-------------------------------------------|---------------|---|----------------------------------------------------------------------------------------------------|--|--|--|--|--|
| Erasmus+ and Europear<br>Solidarity Corps |               | n | Welcome to Erasmus+ and European Solidarity Corps page! •                                                                                                    |  |  |  |  |  |
| *                                         | номе          | K | ere you can apply for one or more of the actions supported by the Erasmus+ Programme or European Solidarity Corps and managed by the Erasmus+ National Agencies.<br>1 section "Opportunities" below, you can browse open calls by the programme and apply. Please note, that to start your application you will need to register or login with your EU Login credentials. Check our applicant and beneficiary guides 🕑 for complete step- |  |  |  |  |  |
| 盦                                         | ORGANISATIONS | > | by-step guidelines.                                                                                                    |  |  |  |  |  |
| 1                                         | OPPORTUNITIES | > | More information                                                                                                    |  |  |  |  |  |
|                                           | PROJECTS      | > | if you need more information about Erasmus+ Programme, please vlait the programme home page 🕑 in case you're looking for information about European Solidarity Corps, please visit European Youth Portal 🗗<br>If you are interested in applying for Erasmus+ actions managed by the Education, Audiovisual and Culture Executive Agency, please visit the website of the Agency 🕑                                                         |  |  |  |  |  |
| 0                                         | SUPPORT       | > | Looking for support or have further questions?                                                                                                    |  |  |  |  |  |
| ø                                         | RESOURCES     | > | Do you have further questions about the Erssmus+ Programme? Get in touch with a National Agency in your country. Please check the list of contacts 😰 in the Support menu.                                                                                                    |  |  |  |  |  |
|                                           |               |   | Do you need support in applying for European Solidarity Corps? Please visit "Contact us" page 🕻 on European Youth Portal.                                                                                                    |  |  |  |  |  |
|                                           |               |   | OPPORTUNITIES                                                                                                    |  |  |  |  |  |
|                                           |               |   |                                                                                                    |  |  |  |  |  |
|                                           |               |   |                                                                                                    |  |  |  |  |  |
|                                           |               |   | Erasmus+ European Solidarity Corps                                                                                                    |  |  |  |  |  |
|                                           |               |   | View opportunities and start your application View opportunities and start your application                                                                                                    |  |  |  |  |  |
|                                           |               |   | Opportunities                                                                                                    |  |  |  |  |  |
|                                           |               |   |                                                                                                    |  |  |  |  |  |

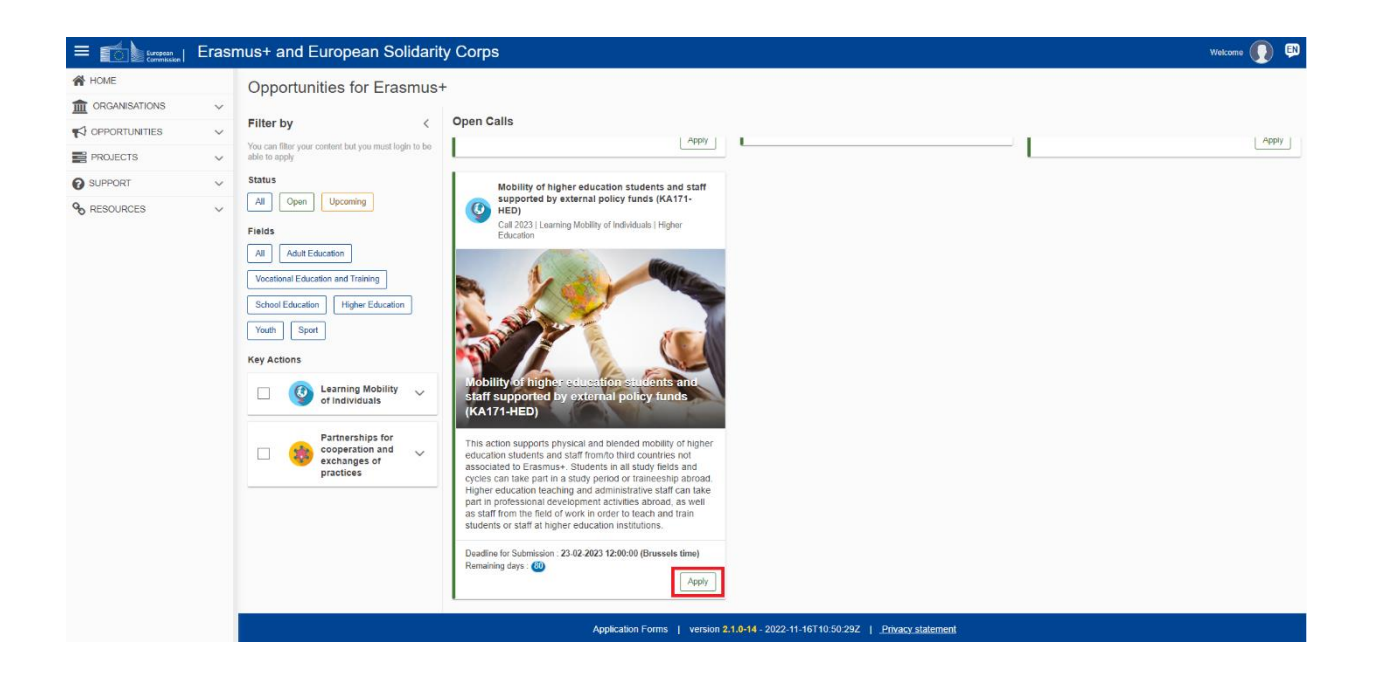

Tijekom ispunjavanja obrazac će automatski sačuvati promjene i bit će vam vidljive pri sljedećem pristupanju prijavnom obrascu. Prijavni obrazac omogućuje nastavljanje ispunjavanja ranije započete prijave odabirom opcije *Open existing draft*:

| ,<br>, | Draft application already exists ×                                                                                                    | obility<br>ol edu |
|--------|----------------------------------------------------------------------------------------------------|-------------------|
| uca    | You have already created a draft application for this action under the current call and round. Would you like to create a new application or open the existing one ? | Individ           |
|        | Open existing draft Create new application                                                                                                    |                   |
|        |                                                                                                    |                   |

S lijeve strane obrasca nalazi se sadržaj sastavljen od 8 stavki. Tijekom ispunjavanja obrasca, ispravno popunjene stavke bit će označene zelenom kvačicom, a crvena oznaka × upozoravat će vas ako stavka još nije popunjena ili nije ispravno popunjena.

| Content menu                | < |   |
|-----------------------------|---|---|
| All Red marks               |   |   |
| X Context                   |   |   |
| X Applicant Organisation(s) |   | > |
| 🗙 Regional Partnerships     |   | > |
| X Project description       |   | > |
| X Activities                |   |   |
| 🗙 Budget summary            |   |   |
| 🗙 Annexes                   | 0 |   |
| 🗙 Checklist                 |   |   |
| Sharing                     | 0 |   |
| Submission History          | 0 |   |

Tijekom ispunjavanja, pojavit će se <u>nove</u> stavke u sadržaju za detaljnije upisivanje podataka (primijetit ćete pojavu tipke za padajući izbornik). Valja redom prolaziti po stavkama i ispunjavati tražene podatke.

U gornjem desnom uglu ekrana u svakom trenutku možete preuzeti .pdf dokument s podacima koje ste dotada unijeli u obrazac. U istom uglu će, pritiskom na tipku *Submit*, na kraju ispunjavanja biti omogućena predaja prijave. Nakon predaje, obrazac za prijavu će se zatvoriti i bit ćete preusmjereni na zaslon *My Applications* gdje ćete moći vidjeti svoju prijavu sa statusom *Submitted. E-mail* s potvrdom podnošenja prijave bit će poslan kontakt osobama navedenima u prijavi, kao i pravnim predstavnicima sudjelujućih organizacija. Potvrda će sadržavati okvirne informacije o vašoj prijavi.

SAVJET! Preporučujemo da prije konačnog podnošenja prijave sačuvate .pdf dokument finalne verzije prijave kako biste, u slučaju tehničkih poteškoća, i naknadno imali pristup sadržaju.

Prilikom ispunjavanja pojedinih stavki, obratite pažnju na upute koje će se u glavnom dijelu ekrana pojaviti ispod naslova stavke koju u tom trenutku ispunjavate. <u>Pažljivo pročitajte upute u svakoj fazi prijave</u>.

Slijedi opis stavki sadržaja:

1. Context

Odaberite trajanje projekta (24 ili 36 mjeseci), čime će se automatski upisati datum završetka projekta.

**Obratite pozornost da odaberete ispravnu nacionalnu agenciju prilikom ispunjavanja:** HR01 - Agency for Mobility and EU Programmes / Agencija za mobilnost i programme Europske unije (AMPEU).

Odaberite jezik ispunjavanja obrasca - hrvatski ili engleski jezik.

Ukoliko odaberete hrvatski jezik, pojavit će se pitanje: "Would you like to switch the language of the questions and other parts of the form to the same language?"

### 2. Applicant Organisation(s)

U predviđeno polje upišite OID organizacije. Na temelju OID broja obrazac automatski povlači podatke o vašem visokom učilištu dostupne na ORS platformi:

| Content menu                | < | Applicant Organisation(s) <b>1</b>                                                                                                    |                                                                                |                                                     |
|-----------------------------|---|----------------------------------------------------------------------------------------------------|--------------------------------------------------------------------------------|-----------------------------------------------------|
| All Red marks               |   | To complete this section, you will need your organisation's identification number (OID). Since 2019, the Organ                                                                                  | sisation ID has replaced the Participant Identification Code (PIC) as unique i | dentifier for actions managed by the Erasmus+       |
| ✔ Context                   |   | National Agencies.<br>If your organisation has previously participated in Erasmus+ with a PIC number, an OID has been assigned to<br>appliend by another the previously participation Evolution | to it automatically. In that case, you must not register your organisation ag  | ain. Follow this link to find the OID that has been |
| X Applicant Organisation(s) | ~ | assigned to your Fic. organisation registration system<br>You can also visit the same page to register a new organisation that never had a PIC or an OID, or to update e                        | existing information about your organisation.                                  |                                                     |
| •                           |   | Applicant organisation                                                                                                    |                                                                                |                                                     |
| 🗙 Regional Partnerships     | > | Organisation ID Legal name                                                                                                    | Country                                                                        | Actions                                             |
| X Project description       | > | Are you applying on behalf of a mobility consortium? Yes No                                                                                                    | Croatia                                                                        | × 2 ×                                               |
| X Activities                |   |                                                                                                    |                                                                                |                                                     |
| 🗙 Budget summary            |   |                                                                                                    |                                                                                |                                                     |
| X Annexes                   |   |                                                                                                    |                                                                                |                                                     |
| X Checklist                 |   |                                                                                                    |                                                                                |                                                     |
| Sharing 0                   |   |                                                                                                    |                                                                                |                                                     |

Odgovorite na pitanje: "Are you applying on behalf of a mobility consortium?".

Ako primijetite da je neki od automatski učitanih podataka netočan, molimo da podatke ažurirate u profilu svoga visokog učilišta na <u>ORS platformi</u>.

Pritisnite stavku koja se pojavila u sadržaju (na lijevoj strani ekrana) – naziv visokog učilišta. Informacije o tipu ustanove, akreditaciji i Erasmus ID broju automatski će se ispuniti.

| Content menu <                  | X Applicant Organisation(s) () Scott to : (+) (+) (+)                                                                                                    |
|---------------------------------|----------------------------------------------------------------------------------------------------|
| All Red marks                   | Is the organisation a non-profit?                                                                                                    |
| X Applicant Organisation(s) 1 ^ | Type of Organisation *                                                                                                    |
| •                               | Higher education institution (tertiary level)                                                                                                    |
| 🗙 Regional Partnerships 🛛 🕚 🗸   |                                                                                                    |
| × Project description ~         | Associated persons                                                                                                    |
| × Activities                    | Please complete this information about key persons in your organisation who will be implementing the project.                                                                                                    |
| × Budget summary                | The legal representative is the person with authorisation to represent the organisation in legal agreements and contracts.                                                                                                    |
| X Annexes                       | The Primary contact person is the first contact point for everything that has to do with implementation of project activities. You can also add other contact persons.                                                                                                    |
| X Checklist                     | If needed, one person can have more than one role. For example, a legal representative can also be the primary contact person. However, you need to name at least two different persons to make sure it is always possible to contact the organisation even if one of them is not available.                                                                                                    |
| Sharing ()                      | Please note that information related to Associated Persons will automatically be transferred to your National Agency but is not available in PDF.                                                                                                    |
| Submission History ()           | X You need to name at least two different persons to make sure it is always possible to contact your organisation even if one of them is not available<br>X At least one and at most one associated person must be a Primary Contact Person.<br>X You need to choose one person to be the dedicated contact person for Online language support. You cannot select more than one person for this role.<br>X You need to include the organisation's legal representative |
|                                 | + Add associated person Q. Search on my contact list                                                                                                    |

Upišite podatke o pridruženim osobama (*Associated persons*). Navedeni podaci će se povući i u druge alate (npr. u *Beneficiary Module*) i Agencija će ih voditi kao kontaktne podatke za projekt, ali oni neće biti vidljivi u .pdf inačici vaše prijave, kao ni u konačno predanoj prijavi.

SAVJET! Preporučujemo koristiti se generičkim *e-mail* adresama jer je u tom slučaju znatno lakši prijenos pristupa alatima u slučaju promjene Erasmus+ koordinatora unutar vaše ustanove.

| <ul> <li>X You need to name at least two different persons to make sure it is always possible to contact your organisation even if one of them is not available</li> <li>X At least one and at most one associated person must be a Primary Contact Person.</li> <li>X You need to choose one person to be the dedicated contact person for Online language support. You cannot select more than one person for this role.</li> <li>X You need to include the organisation's legal representative</li> </ul> |  |                                                      |  |  |
|----------------------------------------------------------------------------------------------------|--|------------------------------------------------------|--|--|
|                                                                                                    |  | (Incomplete) 🖉 🕂 🗙 🔺                                 |  |  |
| Title                                                                                                    |  | Position                                             |  |  |
| Please complete                                                                                                    |  | Please complete                                      |  |  |
| Last name *                                                                                                    |  | First name "                                         |  |  |
| Please complete                                                                                                    |  | Please complete Email Address *                      |  |  |
| Telephone *                                                                                                    |  |                                                      |  |  |
| •                                                                                                    |  | Please complete                                      |  |  |
| Legal representative     Primary contact person     Contact person for Online language support                                                                                                    |  |                                                      |  |  |
|                                                                                                    |  | + Add associated person Q. Search on my contact list |  |  |

Obavezno je označiti jednu osobu kao kontakt za OLS (Online language support).

### 3. Regional Partnerships

Partnerstvima se pristupa na regionalnoj razini (ne pišete prijavu za partnersku zemlju, već za regiju). Popis trećih (partnerskih) zemalja dostupan je u <u>Vodiču kroz program Erasmus+</u> (EN), str. 34 – 35.

Također voditi računa o ograničenjima za odlazne studentske mobilnosti nižih razina studija (Vodič (EN), str. 63; popis zemalja dostupan na <u>ovoj poveznici</u>.

Izaberite regiju u padajućem izborniku te svaku sljedeću regiju pritiskom na tipku Add region:

| ie aware that the provided answers for each region will be assessed separately. |                                                                                                    |               |  |  |  |  |
|---------------------------------------------------------------------------------|----------------------------------------------------------------------------------------------------|---------------|--|--|--|--|
| List of selected countries : - Number of organisation : 1                       | of selected countries : - Number of organisation : 1                                                                                                    |               |  |  |  |  |
| Label                                                                           | Value                                                                                                    | Required      |  |  |  |  |
| Region                                                                          | Please select a region v                                                                                                    | Mandatory     |  |  |  |  |
| Number of organisation                                                          | Western Balkars (Region 1)         Neighbourd East (Region 2)         South-Mediterrainean countries (Region 3)         Russian Federation (Region 4)         Asia (Region 5)         Central Asia (Region 6)         Middle East (Region 7)         Paditic (Region 8) | Mandatory     |  |  |  |  |
| List of selected countries                                                      |                                                                                                    | Mandatory     |  |  |  |  |
| Total grant (EUR)                                                               |                                                                                                    | Not mandatory |  |  |  |  |
|                                                                                 | Sub-sanaran Amca (kegion 9)<br>Latin America (Region 10)<br>Caribbean (Region 11)                                                                                                    | + Add region  |  |  |  |  |

Prilikom pisanja prijave potrebno je upisati visoka učilišta s kojima želite surađivati, ali kasnije, tijekom provođenja projekta, <u>bit će moguće dodati partnerska visoka učilišta unutar pojedine partnerske</u> <u>zemlje</u>.

Pritiskom na detalje (*Details for cooperation with region XY*) ili na plavu tipku u desnom dijelu ekrana dodajete detalje o odabranim partnerskim ustanovama.

U fazi prijave potrebno je upisati OID broj partnerske ustanove. Ako partnerska ustanova nema OID broj, može ga otvoriti na <u>ORS platformi</u>.

U polje *Organisation ID* upišite OID partnerskog visokog učilišta s kojim u ovoj regiji želite sudjelovati. Ime visokog učilišta i zemlje automatski će se ispuniti, a *email* adresu kontakt osobe upisujete sami.

Partnersko visoko učilište možete izbrisati pritiskom na tipku × koja se nalazi desno od *email* adrese.

Svako iduće partnersko visoko učilište unutar iste regije dodajte pritiskom na tipku Add Organisation.

| Content menu <                                                  | ✓ Regional Partnerships 1 6                                                                                                    |                                                                                                    |                                                       |                                                               | $\left( \leftrightarrow \right) \left( \ast \right) \left( \ast$ |  |  |
|-----------------------------------------------------------------|----------------------------------------------------------------------------------------------------|----------------------------------------------------------------------------------------------------|-------------------------------------------------------|---------------------------------------------------------------|----------------------------------------------------------------------------------------------------|--|--|
| All Red marks                                                   | Details for cooperation with Western Balkans (Region 1)                                                                                                    |                                                                                                    |                                                       |                                                               |                                                                                                    |  |  |
| ✓ Context                                                       | Provide a list of the higher education institutions from<br>the Organisation Registration system for Erasmus+ a                                                                                                    | Provide a list of the higher education institutions from the Third countries not associated to the Programme in the region indicating their corresponding Organisation ID. To look for the Organisation ID of registered organisations please visit the Organisation Registration system for Erasmus+ and European Solidarity Corps. C |                                                       |                                                               |                                                                                                    |  |  |
| Applicant Organisation(s)     Applicant Organisation(s)     HR) | If you apply for student mobility for traineeships and this information is already available at the time of application, please provide a list of the receiving organisations in the Third counties not associated to the Programme for outgoing<br>mobilities, indicating their corresponding Organisation ID. You may provide here available information to staff mobility involving non-academic organisations. If you plan to work with non-academic partners that do not have an OID, you don't<br>need to include here in the application. In the organization and this information is aready available at the first effect and the receiving organisations in the index of the receiving organisations and the information is aready available at the first effect and the receiving organisations in the index of the receiving organisation and this information is aready available at the first effect and the receiving organisations in the index of the receiving organisations in the index of the receiving organisation and the information is aready available at the receiving organisation at the index of the receiving organisation at the index of the receiving organisation at the receiving organisation at the receiving organisation at the receiving organisation at the receiving organisation |                                                                                                    |                                                       |                                                               |                                                                                                    |  |  |
| ✓ Regional Partnerships 1 ^                                     | counties not associated to the Programme, indicatin                                                                                                    | g men corresponding organisation to, it you                                                                                                    | a part to work with non-academic partiers that do not | ave an OD, you don't need to include them in the application. |                                                                                                    |  |  |
| Details for cooperation with                                    | <ol> <li>Organisations found</li> </ol>                                                                                                    |                                                                                                    |                                                       | +                                                             | Add Organisation                                                                                                    |  |  |
| × Project description ~                                         |                                                                                                    | 1 1                                                                                                    |                                                       |                                                               | 1                                                                                                    |  |  |
| × Activities ~                                                  | Organisation ID                                                                                                    | Legal name                                                                                                    | Country                                               | Email address of contact person                               | Actions                                                                                                    |  |  |
| × Budget summary                                                |                                                                                                    | Sveuciliste u Mostaru                                                                                                    | Bosnia And Herzegovina                                | test3proba3@ampeu.hr                                          | ×                                                                                                    |  |  |
| X Annexes                                                       |                                                                                                    |                                                                                                    |                                                       |                                                               | _                                                                                                    |  |  |
| × Checklist                                                     |                                                                                                    |                                                                                                    |                                                       |                                                               |                                                                                                    |  |  |
| Sharing (0)                                                     |                                                                                                    |                                                                                                    |                                                       |                                                               |                                                                                                    |  |  |
| Submission History 0                                            |                                                                                                    |                                                                                                    |                                                       |                                                               |                                                                                                    |  |  |

#### 4. Project description

U kvalitativnome dijelu prijavnog obrasca slijede pitanja: Quality of project design and cooperation arrangements, Relevance of the strategy i Impact and dissemination.

Kriterij *Quality of project design and cooperation arrangements* (Kvaliteta projektnog plana i sporazuma o suradnji) obuhvaća 2. i 3. kvalitativno pitanje iz prošlog programskog razdoblja.

Na pitanje *Quality of project design and cooperation arrangements* odgovarate **jednom za cijeli projekt**. Maksimalan broj znakova za odgovor na ovo pitanje je 12 000, a u uglu je prikaz odbrojavanja preostalih znakova na raspolaganju. Obratite pažnju na upute koje se u glavnom dijelu ekrana nalaze ispod naslova pitanja *Quality of project design and cooperation arrangements*. Pitanje se odnosi na faze projekta (prije, tijekom i nakon mobilnosti) te na podjelu uloga i zadaća između partnerskih ustanova itd.

| Content menu <                                                                                                | × Project description $0$ Scoll to $\frac{1}{2}$ $\bigcirc$ $\bigcirc$ $\bigcirc$                                                                                                    |
|----------------------------------------------------------------------------------------------------|----------------------------------------------------------------------------------------------------|
| Al Red marks Context Applicant Organisation(s)                                                                | Quality of project design and cooperation arrangements We would like you to present the cooperation arrangements that will be put in place for all the activities of the project: * • Describe how the responsibilities, roles and tasks will be divided between you and your partners as receiving/sending institutions throughout the project and how it will be defined in the inter-institutional                                                                                                    |
| HR)     Regional Partnerships     2      Otatils for cooperation with U4     Details for cooperation with Lat | Agreements.  • Refer to the arrangements and measures that you foresee for the different phases of the mobility project, including:  • selection of participants,  • the support provided to participants before, during and after the mobility period,  • measures to ensure full recognition for all participants (students and staff), by your institution and your partners,  • and procedures for derivening participants after mobility. • When you refer to outreach and selection strategies, please highlight specific measures to ensure suit feed on the inclusion and Diversity Strategy (2)  • When you refer to outreach and selection strategies, please highlight specific measures to ensure to the set of the inclusion and Diversity Strategy (2) |
| × Project description V                                                                                       | Please complete.                                                                                                    |
| × Activities ~                                                                                                |                                                                                                    |
| × Budget summary                                                                                              |                                                                                                    |
| × Annexes (0)                                                                                                 |                                                                                                    |
| × Checklist                                                                                                   |                                                                                                    |

Na pitanja *Relevance of the strategy* (Relevantnost strategije) i *Impact and dissemination* (Učinak i diseminacija) odgovarate jednom **za svaku pojedinu regiju** (bez obzira na broj partnerskih ustanova unutar pojedine regije). <u>Vaš odgovor na svako pitanje treba se odnositi na vaše visoko učilište i vaše partnere u određenoj regiji.</u> Maksimalan broj znakova za odgovor na ova pitanja je 10 000, a u uglu je prikaz odbrojavanja preostalih znakova na raspolaganju.

| Content menu <                                                                    | x Project description () 50x8 to 1 (* (* (* (* (* (* (* (* (* (* (* (* (*                                                                                                    |
|-----------------------------------------------------------------------------------|----------------------------------------------------------------------------------------------------|
| All Red marks                                                                     | Details for cooperation with Western Balkans (Region 1)                                                                                                    |
| ✓ Context                                                                         | Please answer the following quality questions for every region you intend to cooperate with. Your answer to each question should refer to your higher education institution and your partners in the given region.                                                                                                    |
| Applicant Organisation(s)     Applicant Organisation(s)     - HR)                 | Relevance of the strategy<br>Present your planned project with this region and explain how it is related to the internationalisation strategy of all the higher education institutions involved.*                                                                                                    |
| Regional Partnerships     2       Details for cooperation with We                 | To use preter to us specine types of modeing may you pain to organise, mis subject areas, as well as any coner specine sement about me expected cooperation arrangements with immentational partners in this region that you could not electrone<br>appropriately in the "Project management" section.<br>Detail your previous experience of cooperation with higher education institutions in these Third countries not associated to the Programme, if any, Explain how you expect that this project will contribute to new cooperation and or research<br>the region.                                                                                                    |
| Details for cooperation with Lat     Project description                          | Please complete                                                                                                    |
| Quality of project design and cooper                                              |                                                                                                    |
| <ul> <li>Western Balkans (Region 1)</li> <li>Latin America (Region 10)</li> </ul> |                                                                                                    |
| × Activities ~                                                                    | Impact and desermation                                                                                                    |
| × Budget summary                                                                  | Explain me desired implicit of the fitching project of participants, memorial and interval and inclusive solution of the fitching project of participants, memorial and interval and inclusive solution of the fitching project of participants, memorial and interval and inclusive solution of the fitching project of participants, memorial and interval and interval and int |
| × Annexes (0)                                                                     | Plase confide                                                                                                    |
| × Checklist                                                                       |                                                                                                    |
| Sharing 💿                                                                         |                                                                                                    |
| Submission History                                                                | Pleads for cooperation with Latin America (Region 10)<br>Please answer the following quality questions for every region you intend to cooperate with. Your answer to each question should refer to your higher education institution and your partners in the given region.                                                                                                    |

### 5. Activities

U prijavnom obrascu potrebno je specificirati tip mobilnosti (studenti / osoblje) i smjer (dolazni / odlazni). Ne zatražuju se specifične aktivnosti (mobilnosti studenata u svrhu studija / stručne prakse; mobilnosti osoblja u svrhu poučavanja / osposobljavanja).

Novost u 2023. je da pri prijavi nije potrebno zatražiti green travel već se navedeno planira tijekom provedbe projekta.

Pritiskom na padajući izbornik u stavci *Activities* pojavit će se regije. Pritiskom na odgovarajuću regiju na lijevoj strani ekrana (ili na zelenu tipku na desnoj strani ekrana), otvorit će se izbornik za upis zemlje.

| Content menu                                                      | < × Activities ()                                                                      |                                                                                                    |                                                                             |                              | $( \mathbf{\bullet} \mathbf{i} \mathbf{i} \mathbf{i} \mathbf{i} \mathbf{i} \mathbf{i} \mathbf{i} i$ |  |  |  |
|-------------------------------------------------------------------|----------------------------------------------------------------------------------------|----------------------------------------------------------------------------------------------------|-----------------------------------------------------------------------------|------------------------------|----------------------------------------------------------------------------------------------------|--|--|--|
| All Red marks                                                     | While introducing your activities and flows f                                          | for each of your Third countries not associated to the Programme, the                                                                                                    | required EU grant to perform these activities will be automatically calc    | lated. Please be aware that: |                                                                                                    |  |  |  |
| ✓ Context                                                         | <ul> <li>you will be required to introduce an act</li> </ul>                           | tivity as Learner or Staff Mobility at this stage. Later during implementation                                                                                                    | tion, you will be able to specify the activity category (studies/ trainees) | ip/ teaching/ training).     |                                                                                                    |  |  |  |
| ✓ Applicant Organisation(s)                                       | for learner mobility, the related EU gran<br>these mobilities inserting the equivalent | • for kammar mobility, the related EU grant will be calculated on the basis of the total duration indicated in each flow taking the monthly rate for learners' long-term mobility (2-12 months). Applicants planning to perform short-term student mobilities should reflect the costs for these mobilities insteading the equivalent in monthly rates. |                                                                             |                              |                                                                                                    |  |  |  |
| •                                                                 | 2 Activities found                                                                     |                                                                                                    |                                                                             |                              |                                                                                                    |  |  |  |
| ✓ Regional Partnerships (2)                                       | Region                                                                                 | Country                                                                                                    | Total number of participants                                                | Total grant (EUR)            | Actions                                                                                             |  |  |  |
| Details for cooperation with W     Details for cooperation with L | (1)<br>(1) Western Balkans (Region 1)                                                  | Bosnia And Herzegovina                                                                                                    | 0                                                                           | 0,00                         | 1                                                                                                   |  |  |  |
| Project description                                               | A Latin America (Region 10)                                                            | Argentina                                                                                                    | 0                                                                           | 0,00                         | 4                                                                                                   |  |  |  |
| Western Balkans (Region 1)                                        | up                                                                                     |                                                                                                    |                                                                             |                              |                                                                                                    |  |  |  |
| Latin America (Region 10)                                         |                                                                                        |                                                                                                    |                                                                             |                              |                                                                                                    |  |  |  |
| × Activities                                                      | ~                                                                                      |                                                                                                    |                                                                             |                              |                                                                                                    |  |  |  |
| <ul> <li>Western Balkans (Region 1)</li> </ul>                    | ~                                                                                      |                                                                                                    |                                                                             |                              |                                                                                                    |  |  |  |
| Latin America (Region 10)                                         | ~                                                                                      |                                                                                                    |                                                                             |                              |                                                                                                    |  |  |  |
| × Budget summary                                                  |                                                                                        |                                                                                                    |                                                                             |                              |                                                                                                    |  |  |  |
| × Annexes                                                         | ٢                                                                                      |                                                                                                    |                                                                             |                              |                                                                                                    |  |  |  |
| × Checklist                                                       |                                                                                        |                                                                                                    |                                                                             |                              |                                                                                                    |  |  |  |
| Sharing                                                           | 0                                                                                      |                                                                                                    |                                                                             |                              |                                                                                                    |  |  |  |
| Submission History                                                | 0                                                                                      |                                                                                                    |                                                                             |                              |                                                                                                    |  |  |  |

Pod *Country* odabirete zemlju, a pod *Activity category* imate opciju odabira za *Learner mobility* ili *Staff mobility*.

Za dodavanje dodatnih aktivnosti potrebno je pritisnuti Add activity.

U sadržaju, pritiskom na padajući izbornik uz regiju, pojavit će se zemlje.

Odabirom određene partnerske zemlje u sadržaju (lijeva strana ekrana) prikazuje se pregled aktivnosti u središnjem dijelu ekrana.

| Content menu                                                         | X Activities 2  Western Balkans (Region 1) - Bosnia And Herzegovina                                                                       |                                                                        |                            |               | $\fbox{Scrol to 1} \leftrightarrow \textcircled{3}$ |
|----------------------------------------------------------------------|----------------------------------------------------------------------------------------------------|------------------------------------------------------------------------|----------------------------|---------------|-----------------------------------------------------|
| ✓ Context                                                            | Please enter the different mobility activities you intend to implen                                                                       | tent in your project with this country.                                |                            |               |                                                     |
| Applicant Organisation(s)                                            | Activity with Western Balkans (Region 1): Learner mobili<br>Total N° of flows : 1 - Total N° of participants : 0 - Total Grant : 0 - Tota | Ity to/from Bosnia And Herzegovina<br>I duration (full months) :       |                            |               |                                                     |
| ✓ Regional Partnerships (3) ∧                                        | Label                                                                                                    | Value                                                                  |                            | Required      |                                                     |
| Details for cooperation with W                                       | Country                                                                                                    | Bosnia And Herzegovina                                                 |                            | Not mandatory |                                                     |
| <ul> <li>✓ Project description</li> </ul>                            | Activity category                                                                                                    | Learner mobility                                                       | ~                          | Mandatory     |                                                     |
| Quality of project design and (2)     Western Balkans (Region 1) (2) | Total Grant (EUR)                                                                                                    | 0                                                                      |                            | Mandatory     |                                                     |
| Latin America (Region 10)     X Activities     (2) ^                 | Activity with Western Balkans (Rogion 1): Staff mobility<br>Total N° of flows: 1 - Total N° of participants : - Total Grant : 0 - Total   | to/from Bosnia And Herzegovina<br>duration including travel (days) : 0 |                            |               |                                                     |
| Western Balkans (Regio 2      A     Bosnia And Herzeg 2              | Label                                                                                                    | Value                                                                  |                            | Required      |                                                     |
| Latin America (Region 10)                                            | Country                                                                                                    | Bosnia And Herzegovina                                                 |                            | Not mandatory |                                                     |
| × Budget summary                                                     | Activity category                                                                                                    | Staff mobility                                                         | ~                          | Mandatory     |                                                     |
| X Annexes                                                            | Total Grant (ELID)                                                                                                    | 0                                                                      |                            | Mandatan      |                                                     |
| × Checklist                                                          | Total Grant (EUR)                                                                                                    | U                                                                      |                            | Mandatory     |                                                     |
| Sharing 💿                                                            |                                                                                                    |                                                                        |                            |               |                                                     |
| Submission History                                                   | Total of activities for Bosnia And Herzegovina                                                                                            |                                                                        |                            |               |                                                     |
|                                                                      | Sum of number of participants: 0                                                                                                    |                                                                        | Sum of Total Grant: 0,00 € |               |                                                     |

U sadržaju, pritiskom na padajući izbornik uz zemlju, pojavljuje se popis upisanih tijekova mobilnosti. Pritiskom na pojedini tijek otvara se izbornik u kojem upisujete detalje tijeka mobilnosti.

| Content menu <                                                                                | x Activities ()<br>Western Balknes (Region 1) - Boanis And Herzegovine - List of Rows Boanis And Herzegovine Cesamer mobility                                                                                  |                       |                         |
|-----------------------------------------------------------------------------------------------|----------------------------------------------------------------------------------------------------|-----------------------|-------------------------|
| Details for cooperation with W ①     Details for cooperation with L ①     Project description | List of flows for Learner mobility:Bosnia And Herzegovina Flow id: 1 - Incoming / Outgoing: County of origin: - County of definitions - Distance hand Tatle Duration to a particularity flow (or Plantoparts : |                       | <ul> <li>× ^</li> </ul> |
| Quality of project design and (2)     Western Balkans (Region 1) (2)                          | Label                                                                                                    | Value                 | Required                |
| Latin America (Region 10)                                                                     | Flow id                                                                                                    | 1                     | Mandatory               |
| Activities     Activities     Western Balkans (Regio ② ^                                      | Incoming / Outgoing                                                                                                    | O Incoming O Outgoing | Mandatory               |
| Bosnia And Herzeg 2                                                                           | Country of origin                                                                                                    |                       | Not mandatory           |
| List of flows Bosnia And                                                                      | Country of destination                                                                                                    |                       | Not mandatory           |
| Latin America (Region 10)     X Budget summary                                                | Total No. of Participants                                                                                                    |                       | Mandatory               |
| × Annexes                                                                                     | No. of Participants with fewer opportunities (out of Total number of participants)                                                                                                    |                       | Mandatory               |
| Sharing O                                                                                     | Distance band                                                                                                    | Please select ~       | Mandatory               |
| Submission History                                                                            | Total Duration for all participants (full months)                                                                                                    |                       | Mandatory               |

U izborniku označite radi li se o dolaznoj ili odlaznoj mobilnosti (što će automatski odrediti *Country of origin* i *Country of destination*) te upišite procijenjeni broj sudionika za navedeni tijek mobilnosti.

**Upišite procijenjeni broj sudionika s manje mogućnosti (***fewer opportunities***).** Ovo polje mora biti ispunjeno (moguće je upisati nulu ako procjenjujete da ovih sudionika neće biti).

Prijavitelji koji planiraju provoditi kratkoročne studentske mobilnosti trebaju troškove tih mobilnosti prikazati kao ekvivalent mjesečnih stopa, tj. procijenjeni broj sudionika na kratkoročnoj studentskoj mobilnosti i trajanje ovih mobilnosti iskazati u mjesecima, a prilikom označavanja imati na umu više iznose za ovakve mobilnosti (detaljnije o iznosima provjerite u Vodiču kroz program Erasmus+ (EN), str. 71 – 72)

Odaberite odgovarajući *Distance band* služeći se kalkulatorom za izračun udaljenosti (<u>https://erasmus-plus.ec.europa.eu/resources-and-tools/distance-calculator</u>). U polje *Total duration (full months)* upišite procijenjeno ukupno trajanje mobilnosti u tom tijeku mobilnosti.

Tijekom unosa svih navedenih vrijednosti, iznosi potpore na dnu ekrana automatski se računaju.

Sljedeće tijekove unosite pritiskom na tipku Add flow.

#### 6. Budget summary

Pritiskom na ovu stavku, sažetak proračuna izračunava se automatski. Pritiskom na padajući izbornik uz pojedinu regiju (desna strana ekrana), otvara se detaljniji prikaz proračuna te regije.

| Content menu <                                 | ✓ Budget summary ()                                                     |                                                                                                    |                       |                |                            |                                         | Scroll to $\vdots$ $\in$ $\Rightarrow$ $(\ddagger)$ |  |
|------------------------------------------------|-------------------------------------------------------------------------|----------------------------------------------------------------------------------------------------|-----------------------|----------------|----------------------------|-----------------------------------------|-----------------------------------------------------|--|
| Details for cooperation with W                 | Top-ups for fewer opportunities                                         | Top-ups for fewer opportunities                                                                                                    |                       |                |                            | 1 300,00                                |                                                     |  |
| Details for cooperation with L                 | Travel                                                                  | Travel                                                                                                    |                       |                |                            | 1 596,00                                |                                                     |  |
| ✓ Project description ∧                        | Organisational support                                                  | Organisational support                                                                                                    |                       |                |                            | 3 000,00                                |                                                     |  |
| Quality of project design and 3                | Individual support                                                      |                                                                                                    |                       |                |                            | 17 680.00                               |                                                     |  |
| Western Balkans (Region 1)     (2)             | mumuuai support                                                         | inavidual support                                                                                                    |                       |                |                            |                                         |                                                     |  |
| Latin America (Region 10)                      | Total Grant                                                             | Total Grant 23 776,00                                                                                                    |                       |                |                            |                                         |                                                     |  |
| ✓ Activities ③ ^                               |                                                                         |                                                                                                    |                       |                |                            |                                         |                                                     |  |
| Western Balkans (Region 2                      | Items per page 19 👻                                                     |                                                                                                    |                       |                |                            |                                         | к « > н                                             |  |
| <ul> <li>Bosnia And Herzego</li> </ul>         |                                                                         |                                                                                                    |                       |                |                            |                                         |                                                     |  |
| <ul> <li>List of flows Bosnia And</li> </ul>   | Budget per Region                                                       |                                                                                                    |                       |                |                            |                                         |                                                     |  |
| <ul> <li>List of flows Bosnia And</li> </ul>   | Danies / Western Dalwar (Danies 4)                                      |                                                                                                    |                       |                |                            |                                         | $\sim$                                              |  |
| Latin America (Region 10)     1                | Grant for travel, individual support a                                  | negloni - wesseni u dankais (negloni i)<br>Grand for travel, individual segue data di Toy-ang for ferver opportunites (EUR): 15756 |                       |                |                            |                                         |                                                     |  |
| Argentina     (1) ^                            | Country =                                                               | Activity Category =                                                                                                    | Incoming / Outgoing ± | Travel (FUR) = | Individual Support (FUR) = | Topulas for fewer opportunities (FUR) = | Grant (FUR) =                                       |  |
| <ul> <li>List of flows Argentina/Le</li> </ul> | ooundy +                                                                | Heating category +                                                                                                    | incoming rougoing +   | naroi (con) +  | mannada support (corr) +   | top-ups to remer opportunities (cong. + | chant (conf) +                                      |  |
| ✓ Budget summary                               | Bosnia And Herzegovina                                                  | Learner mobility                                                                                                    | 1/1                   | 226,00         | 11 800,00                  | 1 500,00                                | 13 526,00                                           |  |
| × Annexes ()                                   | Bosnia And Herzegovina                                                  | Staff mobility                                                                                                    | 1/0                   | 550,00         | 1 680,00                   | 0,00                                    | 2 230,00                                            |  |
| × Checklist                                    |                                                                         |                                                                                                    |                       | 776,00         | 13 480,00                  | 1 500,00                                | 15 756,00                                           |  |
| Sharing 💿                                      |                                                                         |                                                                                                    |                       |                |                            |                                         |                                                     |  |
| Submission History                             | Region : Latin America (Regio<br>Grant for travel, individual support a | on 10)<br>and Top-ups for fewer opportunities (EU                                                                                  | IR) : 6020            |                |                            |                                         | $\odot$                                             |  |

### 7. Annexes

Izjavu časti preuzimate direktno iz prijavnog obrasca, a nakon potpisa zakonskoga predstavnika i ovjere pečatom ustanove ponovno je učitavate u obrazac. Izjavu časti je obavezno učitati, a po potrebi možete učitati i dodatne priloge.

| Content menu <                                                                                                    | × Annexes (0) 🚯                                      |                                                                                           | Sa      |                         |
|----------------------------------------------------------------------------------------------------|------------------------------------------------------|-------------------------------------------------------------------------------------------|---------|-------------------------|
| Details for cooperation with W (1)     Details for cooperation with L (1)                                                                                                    | The maximum size of a file is 15 MB and the maxim    | um total size is 100 MB.                                                                  |         |                         |
| ✓ Project description                                                                                                    | Declaration on Honour                                |                                                                                           |         |                         |
| Quality of project design and ③     Western Balkans (Region 1) ②                                                                                                    | Please download the Declaration on Honour, print it, | have it signed by the legal representative and attact                                     |         |                         |
| Latin America (Region 10)                                                                                                    | O Documents uploaded                                 |                                                                                           | + Ad    | d Declaration On Honour |
| Activities     O     Activities     O     Activities     O     Activities     O     Activities     O     Activities     O     Activities     Activities | File Name                                            | File Size (kB)                                                                            | Actions |                         |
| <ul> <li>Bosnia And Herzego (2) ^</li> <li>List of flows Bosnia And</li> </ul>                                                                                                    | Other Documents                                      |                                                                                           |         |                         |
| List of flows Bosnia And                                                                                                    | If needed, please attach any other relevant documen  | ts (a maximum of 9 documents). Please use clear file names.                               |         |                         |
| • Latin America (Region 10) 🕕 🥎                                                                                                    | If you have any additional questions, please contact | your National Agency. You can find their contact details here: List of National Agencies. |         |                         |
| Argentina     T     Argentina     List of flows Argentina/Le                                                                                                    | O Documents uploaded                                 |                                                                                           |         | + Add Document          |
| ✓ Budget summary                                                                                                    | File Name                                            | File Size (kB)                                                                            | Actions |                         |
| X Annexes                                                                                                    |                                                      |                                                                                           |         |                         |
| × Checklist                                                                                                    | Total Size<br>(kB) 0                                 |                                                                                           |         |                         |
| Sharing                                                                                                    |                                                      |                                                                                           |         |                         |
| Submission History                                                                                                    |                                                      |                                                                                           |         |                         |

#### 8. Checklist

Prije konačnog podnošenja prijave, pažljivo pročitajte izjave u ovoj stavci i provjerite jesu li zadovoljeni svi navedeni elementi.

| x Checklist ()                                                                                                    | $\epsilon \rightarrow \Xi$ |
|----------------------------------------------------------------------------------------------------|----------------------------|
| Before submitting your application form to the National Agency, please make sure that                                                                                                    |                            |
| Lt fulfills the eligibility criteria listed in the Programme Guide. 12                                                                                                    |                            |
| All relevant fields in the application form have been completed.                                                                                                    |                            |
| Vou have chosen the correct National Agency of the country in which your organisation is established. Currently selected NA is: HR01 - Agency for Mobility and EU Programmes Agencija za mobilnost i programme Europske unije (AMPEU)                                                                                                    |                            |
| PROTECTION OF PERSONAL DATA                                                                                                    |                            |
| Please read our privacy statement to understand how we process and protect your personal data 🖸                                                                                                    |                            |
| Please also keep in mind the following:                                                                                                    |                            |
| You may submit only one application form for all your mobility activities between EU Member States and third countries associated to the Programme and Third countries not associated to the Programme as individual HEI. If you submit more than one as individuant note that only the last one sent within the deadline will be processed. | ual HEI, please            |

Dodatno (ispod sadržaja), dostupne su i opcije *Submission History* za pregled verzija obrasca te *Sharing* za podjelu prijave s drugim kolegama ili partnerima (za navedenu opciju potreban je registrirani EULogin račun uz odgovarajuću *e-mail* adresu partnera koju unosite u obrazac).

Upute za prijavitelje i korištenje Erasmus+ i ESC platforme na stranicama Europske Komisije: <u>https://wikis.ec.europa.eu/display/NAITDOC/Applicant+Guides+-+Submission+phase</u>

U slučaju dodatnih pitanja, slobodno nam se javite za pomoć i podršku na erasmus@ampeu.hr.

Stojimo vam na raspolaganju i želimo puno sreće s prijavom!